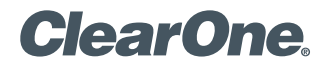

# APPLICATION NOTES

# **PRODUCTS SUPPORTED:**

ClearOne CONVERGE<sup>®</sup> Pro VH20 and Cisco<sup>®</sup> Unified Communications Manager (CallManager)

CLEARONE DOCUMENT NTS-0008-001 (REVISION 1.1) April, 2013 CONFIGURING THE CONVERGE PRO VH20 WITH A CISCO CALLMANAGER SYSTEM

# **Overview**

This application note defines the required configuration parameters for configuring the CONVERGE Pro VH20 to register with a Cisco CallManager (CCM). It identifies the necessary information needed to correctly configure a CONVERGE Pro VH20 to register and operate on CCM. The examples used in this document are from CCM 8.6 and CONVERGE versions 3.0.13.3. and 4.X.

# Cisco CallManager Setup

Create a Third Party SIP Device (Basic) endpoint for the CONVERGE Pro VH20 with an assigned User and Extension in CCM. Ensure the User has Digest Credentials set. If needed refer to Cisco documentation on how to set up this type of extension. Cisco has a very helpful checklist here:

http://www.cisco.com/c/en/us/td/docs/voice\_ip\_comm/cucm/admin/6\_1\_1/ccmcfg/611-cmcfg/b09sip3p.pdf

# CONVERGE Pro VH20 SIP Settings Using CONVERGE Pro VH20 CCM Information

There are three pieces of user information you used in the Cisco SIP endpoint configuration to setup the CONVERGE Pro VH20 that will also be entered into the CONVERGE Pro VH20 SIP Settings to register it to the CCM. This information is created in the CCM End User Configuration screen.

- 1. User ID and Digest Credentials as entered in the User Information Section. (See Figure 1)
- 2. Primary Extension number as entered in the Directory Number Associations Section. (See Figure 2)
- 3. **Proxy IP address** or **Fully Qualified Domain Name** (FQDN). (Typically this is the address used to log in to the CCM).

| User Information                                                                             |                                                                  |                 |  |  |
|----------------------------------------------------------------------------------------------|------------------------------------------------------------------|-----------------|--|--|
| NOTE: The add and delete function are disabled because the user directory is sync with LDAP. |                                                                  |                 |  |  |
| (i.e. The Enable Synchronizatio                                                              | on From LDAP Server flag on the LDAP System Configuration is che | cked).          |  |  |
|                                                                                              | · · ·                                                            | 2               |  |  |
| LDAP Sync Status                                                                             | Active                                                           |                 |  |  |
| User ID*                                                                                     | VH20                                                             |                 |  |  |
| Fassword                                                                                     | ••••••                                                           | Edit Credential |  |  |
| Confirm Password                                                                             | ,                                                                |                 |  |  |
| Commin Password                                                                              | •••••                                                            |                 |  |  |
| PIN                                                                                          | •••••                                                            | Edit Credential |  |  |
| Confirm PIN                                                                                  |                                                                  |                 |  |  |
| Committee                                                                                    | ••••••                                                           |                 |  |  |
| Last name*                                                                                   | SIP                                                              |                 |  |  |
| Middle name                                                                                  |                                                                  |                 |  |  |
| First name                                                                                   | VH20                                                             |                 |  |  |
| Telephone Number                                                                             |                                                                  |                 |  |  |
| Mail ID                                                                                      | VH20@test.local                                                  |                 |  |  |
| Manager User ID                                                                              |                                                                  |                 |  |  |
| Department                                                                                   |                                                                  |                 |  |  |
| User Locale                                                                                  | English, United States                                           |                 |  |  |
| Associated PC                                                                                |                                                                  |                 |  |  |
| Digest Credentials                                                                           | ••••••                                                           |                 |  |  |
| Confirm Digest Credentials                                                                   | ••••••••••••                                                     |                 |  |  |
|                                                                                              |                                                                  |                 |  |  |

Figure 1. User ID and Digest Credentials

| Directory Numbe   | r Associations   |   |  |
|-------------------|------------------|---|--|
| Primary Extension | 1005 in Everyone | • |  |

Figure 2. Directory Number Associations

Log into the CONVERGE Pro VH20 with CONVERGE Console. For information on how to use the CONVERGE Console and the VH20, consult the CONVERGE Pro manual found at: http://www.clearone.com/resources#professional\_audio.

In the VH20 SIP Proxy tab (See Figure 3):

1. Enter the **Local Phone Number** in the dialog box using the Primary Extension from the CCM configuration.

**Local Phone Number** = Primary Extension from CCM

2. Enter the **Authorization User** and **Authorization Password** in the SIP Credentials dialog boxes using the User ID and Digest Credentials from the CCM configuration.

Authorization User = User ID from CCM

Authorization Password = Digest Credentials from CCM

- 3. Set Proxy type:
  - On CONVERGE 4.X systems, set the SIP Proxy type drop-down to Cisco. (See CONVERGE 4.X Settings in Figure 3.)
    - » If the proxy address is an IP address, set **SIP Domain** drop down to **Proxy** and enter the IP address.
    - » If the proxy address is a Domain name, set to **Domain** and enter the **FQDN** of the CCM into the SIP.
  - For CONVERGE 3.X systems, using the application of your choice, manually set up a telnet connection to the VH20 and then send the command "#.. proxytype 1" to setup the VH20 to work with CCM.
    - » If the proxy address is an IP address, set **SIP Domain** drop down to **Proxy** and enter the IP address.
    - » If the proxy address is a Domain name, set to **Domain** and enter the **FQDN** of the CCM into the SIP.

| Converge VH20 Unit Properties - Device ID 0                                                                                             | Converge VH20 Unit Properties - Device ID 0                                                                                                    |
|----------------------------------------------------------------------------------------------------|----------------------------------------------------------------------------------------------------|
| General Comm SIP                                                                                                    | General Comm SIP                                                                                                    |
| Proxy Timers Network Audio Stream Dial Plan                                                                                             | Proxy Timers Network Audio Stream Dial Plan                                                                                                    |
| Phone Number<br>Local Phone Number: 1005<br>Display Name (Hostname): CONVERGEVH20-0                                                     | Proxy Type: Cisco                                                                                                    |
| Proxy 1 Proxy 2                                                                                                    | Display Name (Hostname): CONVERGEVH20-90                                                                                                    |
| SIP Authentication           Authorization User:         VH20           Authorization Password:         Clear0ne                        | Proxy 1 Proxy 2<br>SIP Authentication<br>Authorization User: VH20<br>Authorization Password: Clear0ne                                                                                                    |
| SIP Proxy Registration       SIP Domain:       Proxy       Proxy IP Address/URL:       192.168.1.12       Proxy Port:       5060        | ✓ SIP Proxy Registration       SIP Domain:       Proxy       Proxy IP Address/URL:       192.168.1.12                                                                                                    |
| Voltbound Proxy       Proxy IP Address/URL:       192.168.1.12       Proxy Port:       5060                                             | Proxy Port: 5060 Proxy Proxy IP Address/URL: 192.168.1.12 Proxy Port: 5060 Proxy Port: 5060 Proxy Port: 5060 Proxy Port: 5060 Proxy Port: 5060 Proxy Port: 5060 Proxy Port: 5060 Proxy Port: 5060 Proxy Port: 5060 Proxy Port: 5060 Proxy Port: 5060 Proxy Proxy Port: 5060 Proxy Port: 5060 Proxy Port: 5060 Proxy Proxy Port: 5060 Proxy Proxy Port: 5060 Proxy Proxy Port: 5060 Proxy Proxy Proxy Proxy Proxy Port: 5060 Proxy Proxy Prox Proxy Proxy Pro |
| SIP Transport  UDP Listen Port: 5060 C TLS Listen Port: 5061 C TLS Listen Port: 5061 C A Certs  Private Key: Browse  Local Cert: Browse | SIP Transport      O UDP Listen Port: 5060      TLS Listen Port: 5061      CA Certs      Private Key:      Browse      Local Cert:      Browse                                                                                                    |
| Export Certificates                                                                                                    | Export Certificates                                                                                                    |
| SIP Proxy 1 Registration: Disabled OK Cancel                                                                                            | SIP Proxy 1 Registration: Registered OK Cancel                                                                                                    |

**CONVERGE 3.X Settings** 

CONVERGE 4.X Settings

Figure 3. SIP Settings

In the **Dial Plan** tab, confirm that extension dialing is set correctly for the extension length setup in the CallManager. If the extension length in CallManager is "4" then setting **Extension Dialing** to "4" will dial any "4" digit extension entered (See Figure 4). Select "**OK**" to confirm changes

| Converge VH20 Unit Properties - Device ID 0                                                                                                    | ] |
|----------------------------------------------------------------------------------------------------|---|
| Converge VH20 Unit Properties - Device ID 0       ▼         General       Comm       SIP         Proxy       Timers       Network       Audio Stream       Dial Plan         ♥ Dial Plan       ♥ Ewv       ● Frowse       ●       ●         ● Manual Configuratio       ●       ●       ●       ●         ● Dial Plan       ●       ●       ●       ●         ● Dial Plan Domain Name/IP Address:       192.168.1.12       ●       ●         Manual Send Key:       #       ▼       ●       ●       ●       ●       ●       ●       ●       ●       ●       ●       ●       ●       ●       ●       ●       ●       ●       ●       ●       ●       ●       ●       ●       ●       ●       ●       ●       ●       ●       ●       ●       ●       ●       ●       ●       ●       ●       ●       ●       ●       ●       ●       ●       ●       ●       ●       ●       ●       ●       ●       ●       ●       ●       ●       ●       ●       ●       ●       ●       ●       ●       ●       ●       ●       ●       ●       ● |   |
| Image: Sip Proxy 1 Registration: Registered         Image: Sip Proxy 2 Registration: Disabled    OK          Cancel                                                                                                    |   |

Figure 4. Dial Plan Settings

# **VoIP Worksheet**

The ClearOne VoIP/SIP Network Settings Worksheet can be downloaded from here:

http://www.clearone.com/uploads/resource/voip worksheet.pdf

Have the IT representative that will be provisioning the SIP extension fill out the Basic Settings section. The necessary elements are: Phone number, Authorization User/Password and Proxy/Outbound Proxy IP or FQDN. A completed form would be similar to this:

| Phone Number/Extension | 1005         |
|------------------------|--------------|
| Authorization User     | VH20         |
| Authorization Password | ClearOne     |
| Proxy IP Address/FDQN  | 192.168.1.12 |
| Outbound Proxy IP/FDQN | 192.168.1.12 |

Port numbers and SIP Transport can usually be left as default.

### **CLEARONE LOCATIONS**

#### **HEADQUARTERS:**

Salt Lake City, UT USA 5225 Wiley Post Way

Suite 500 Salt Lake City, UT 84116

Tel: 801.975.7200 Toll Free: 800.945.7730 Fax: 801.977.0087 e-mail: sales@clearone.com EMEA Tel: 44 (0) 1189.036.053 e-mail: global@clearone.com APAC Tel: +011.852.3590.4526 e-mail: global@clearone.com LATAM Tel: 801.974.3621 e-mail: global@clearone.com TechSales Tel: 800.705.2103 e-mail: techsales@clearone.com

Technical Support Tel: 800.283.5936 e-mail: tech.support@clearone.com

© 2013 ClearOne. All rights reserved. Other product names may be trademarks of their respective owners. Information in this document subject to change without notice. NTS-0008-001 Rev. 1.1. April 2013.